## Manuale d'uso: accesso tramite SPID Sintesi

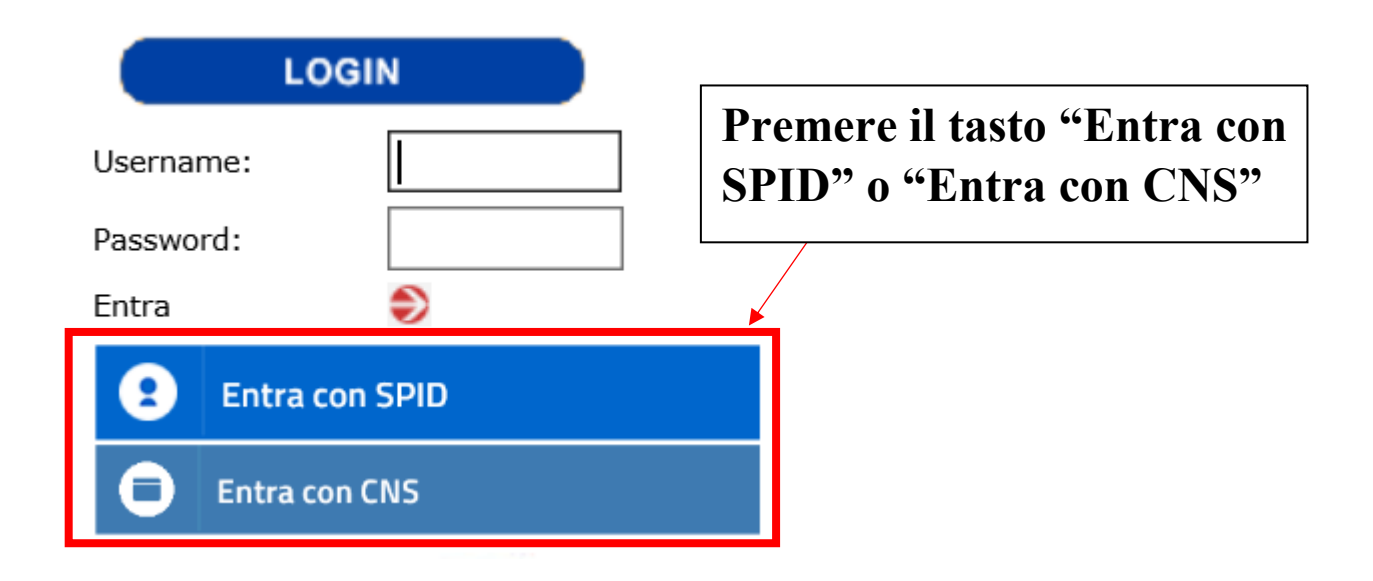

## Una volta premuto il tasto sopraindicato si verrà reindirizzati alla seguente pagina

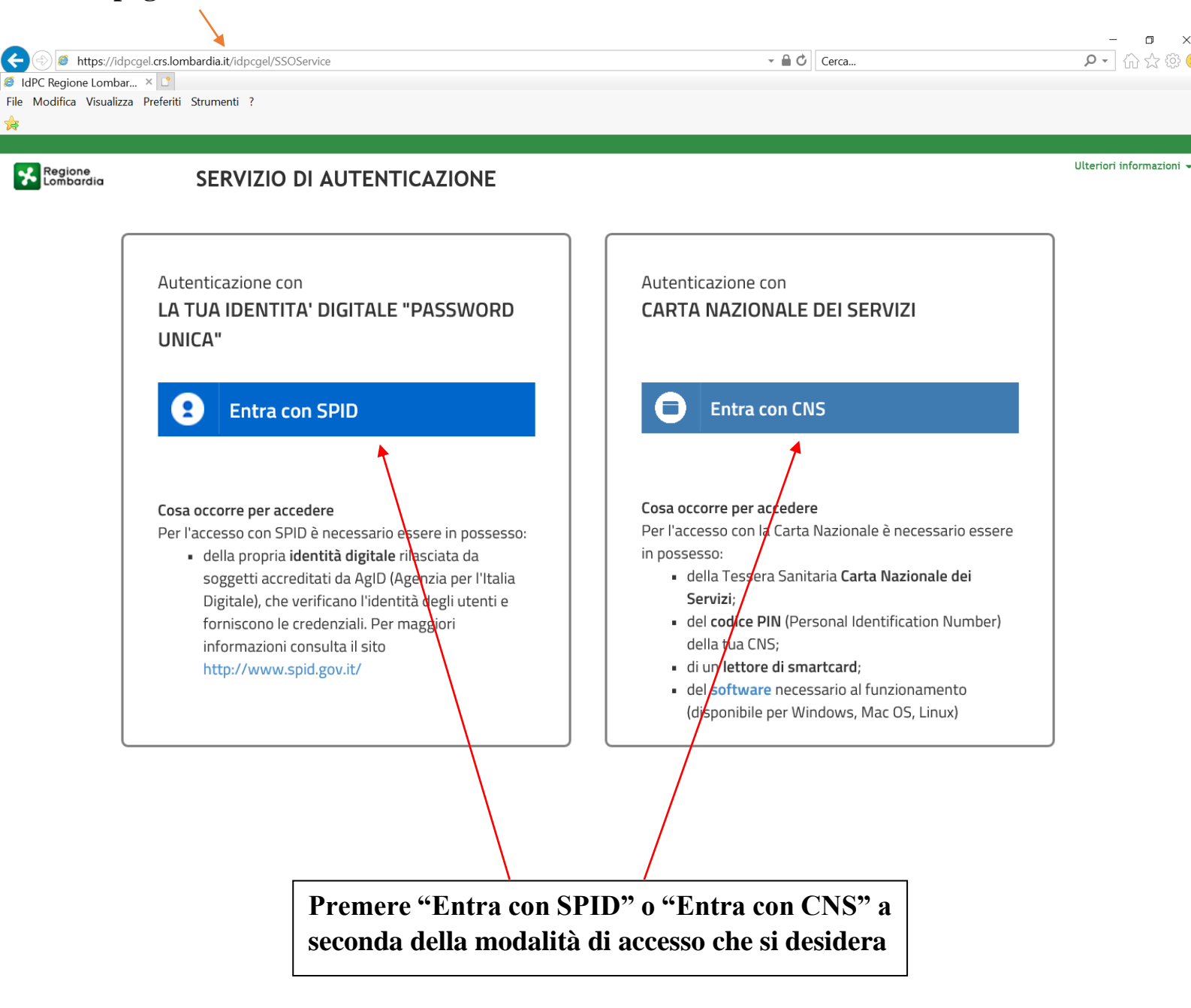

## POSSIBILI MESSAGGI DI ERRORE

1. Se la persona che sta' cercando di accedere al sistema tramite SPID o CNS risulta essere non registrata a Sintesi comparirà la seguente schermata:

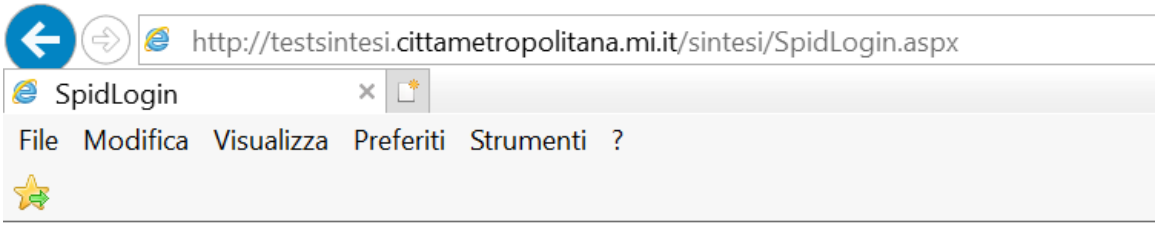

Utenza inesistente!! Bisogna prima registrarsi al sito Torna alla HomePage

quindi prima di procedere con un nuovo tentativo l'utente dovrà registrarsi a Sintesi.

2. Qualora l'utenza risulti bloccata in precedenza per eccesso di tentativi tramite username o password sbagliati, comparirà la seguente schermata:

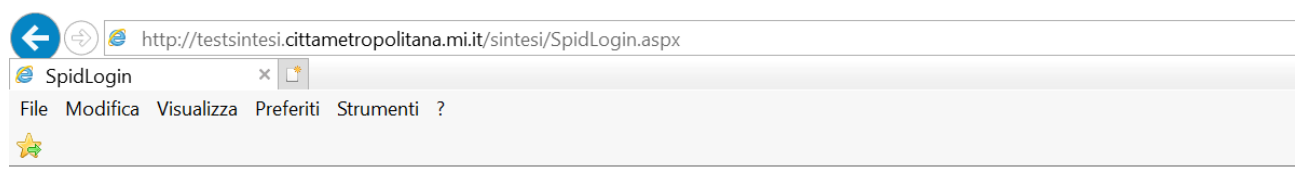

Utenza bloccata per eccesso di tentativi !! Eseguire il ricorda password per ottenere una nuova password ed essere riabilitati!! <u>Torna alla HomePage</u>

quindi prima di procedere con un nuovo tentativo l'utente dovrà effettuare il ricorda password.

3. Qualora l'utenza risulti bloccata per altri motivi comparirà la seguente schermata:

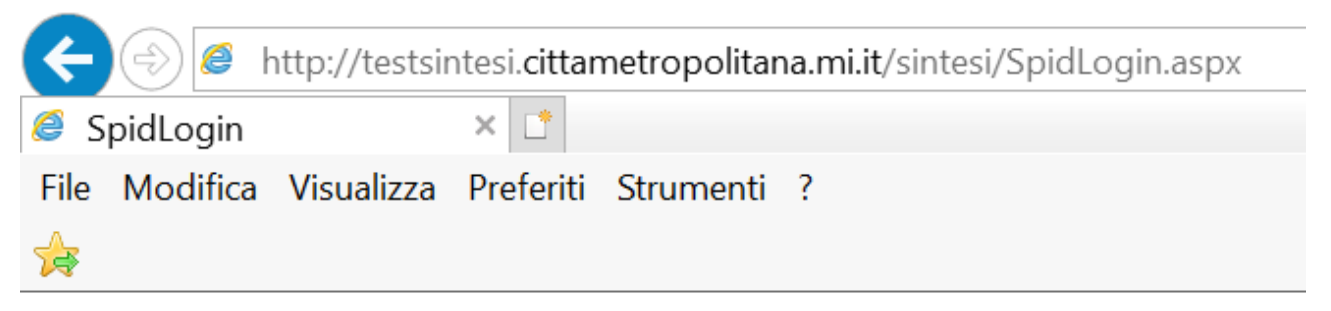

Utenza bloccata!! Richiedere la riattivazione Torna alla HomePage

Quindi l'utente prima di procedere con un nuovo tentativo dovrà contattare l'assistenza per far riattivare la sua utenza.